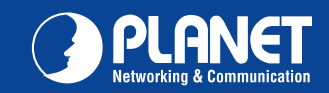

| VERIFY THE CONTENT<br>The package should contair | S INSIDE PACE | AGE BOX<br>D-200PT/IHD-200PR. | f any item is missing or damage | ed, please contact | the seller immediatel | ų.                   |
|--------------------------------------------------|---------------|-------------------------------|---------------------------------|--------------------|-----------------------|----------------------|
| Quick Installation Guide                         | • CD-ROM      | RJ-45 Cable                   | Vesa Mounting Bracket           | Screws             | Foot Pad              | Plastic Screw Driver |
|                                                  |               |                               |                                 |                    |                       |                      |

#### INSTALLATION

- 1. Connect the video source to the Transmitter / Sender (IHD-200PT) Unit
- 2. Connect the monitor to the Receiver (IHD-200PR) Unit
- Use CAT5/5e cables (EIA / TIA 568B industry standard compliant) for connection between Transmitter / Receiver and the PoE Switch.
- Note: It is suggested using the proper PoE Switch to ensure optimal transmission quality.
- If users encounter no screen display in computer connection:

- \* Please refer the CD (User's Manual) for more about the device setting

4. Set an identical ID number on Rotary DIP Switch for all Units of the same group.

- 1. Make sure the device cables are correctly and firmly attached. 2. Set your display device's (TV, monitor, etc.) input source as HDMI.
- 3. Check the PC BIOS configuration about the video output setting.
- 4. Connect your computer to the HDMI Display DIRECTLY to check if the video signal gets through.

#### **PRODUCT OUTLOOK & FUNCTION**

| Pos | ition          | Description        | Function                                                                                       | Transmitter<br>(IHD-200PT)                                                                                                    | Receiver                    |
|-----|----------------|--------------------|------------------------------------------------------------------------------------------------|----------------------------------------------------------------------------------------------------|-----------------------------|
| T1  | 1              |                    | Connect to the HDMI source                                                                     | (                                                                                                    | (IIID-200FR)                |
|     | R1             | Video Connector    | Connect to the HDMI monitor                                                                    | T1 T2 T3 T4                                                                                                    | R1 R2 R3 R4                 |
| Т2  | <br>  R2       | RJ-45 Jack         | Connect to an LAN Switch (IGMP supported Gigabit Ethernet Switch recommended)                  |                                                                                                    | •                           |
| Т3  | R3             | Reset Button       | System reset                                                                                   | Video LUN- Avert Shot-4                                                                                                    | Video Aler Decimination R10 |
| T4  | R4             | Power Supply       | DC power input                                                                                 | () PLANET                                                                                                    | PLANET                      |
| Т5  | R5             | B2 Push Button     | Defer to Duck Dutten Central eastion                                                           | T11                                                                                                    |                             |
| Т6  | R6             | B1 Push Button     | Relef to Push Bullon Control section                                                           |                                                                                                    |                             |
| Т7  | R7             | Rotary DIP Switch  | Channel ID Select                                                                              |                                                                                                    |                             |
| Т8  | R8             | Control Port       | System control (reserved)                                                                      | HDMI / Video Wall over IP                                                                                                    | HDMI / Video Wall over IP   |
| Т9  | R9             | AUX/EXT Port       | Data communication (reserved)                                                                  | The second second second                                                                                                    | HELDING (F) British         |
| T10 | R10            | Network Status LED | Flashing: Connected to Ethernet network                                                        | and the second and the second second | an an co mon ainn           |
| T11 | <br> <br> <br> | Link / Power LED   | Blue: Link OK<br>Green: Video Unlink<br>Flash Blue + Green: Linking and searching video source |                                                                                                    |                             |
|     | R11            | Link / FOWER LED   | Blue: Link OK<br>Red: Video Unlink<br>Flash Blue + Red: Linking and searching video source     | T5 T6 T7 T8 T9                                                                                                    | R5 R6 R7 R8 R9              |

| USH BL   |                             | NTROL                                                                                                    | CONNECTION PATTERN              |
|----------|-----------------------------|----------------------------------------------------------------------------------------------------|---------------------------------|
| Button   | Unit                        | Function                                                                                                    | HDMI<br>1000Base-T UTP with PoE |
|          |                             | Press once – Link / Unlink video                                                                                                    | Rx IHD-200PR Receiver           |
| B1       | IHD-200PT<br>&<br>IHD-200PR | ■ Factory Default Setting with steps below: Power off the unit →<br>Press and hold the button → Power on the unit → Release the<br>button after 17 sec. (the Power / Link LED flashes green/red &<br>blue) → Re-power the unit |                                 |
|          | IHD-200PT                   | <ul> <li>Press for 1 sec Select Graphic Mode or Video Mode (also<br/>deploy to all the IHD-200PT and IHD-200PR of the same<br/>channel) (Default: Graphic Mode)</li> </ul>                                                     | Video Source                    |
| B2<br>Cy | &<br>IHD-200PR              | <ul> <li>Press for 3 sec. – Enter Anti-Dither Adjustment Mode: Level 1 /<br/>Level 2 / Off (also deploy to all the IHD-200PT and IHD-200PR of<br/>the same channel) (Default: Off)</li> </ul>                                  |                                 |
|          | IHD-200PR                   | ■ EDID Copy with steps below: Power off the unit → Press and hold the button → Power on the unit → Release the button after 12 sec. (the Network Status LED flashes yellow)                                                    | DVD Player Tx -> PoE Switch     |
|          |                             |                                                                                                    | Blu-ray Player                  |

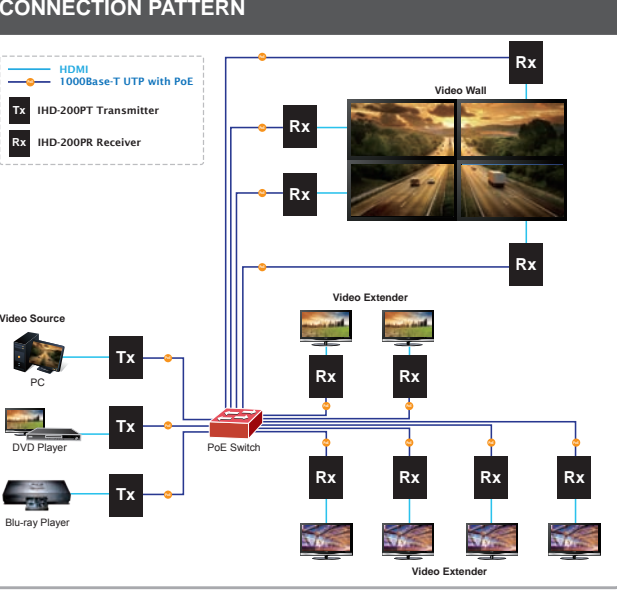

#### **Further Configuration**

For detail configuration, please check user's manual on the bundled CD.

If you have any other questions, please contact the dealer where you purchased this product or you can contact PLANET directly at the following email address: support@planet.com.tw

|    |    |                             | 4 |
|----|----|-----------------------------|---|
|    |    |                             | • |
|    | B1 | IHD-200PT<br>&<br>IHD-200PR | • |
|    |    | 110 2001 11                 |   |
| Rx |    |                             | • |
|    |    | IHD-200PT                   |   |

#### Premuto Una Volta - Link / Unlink video Riporta ai valori di fabbrica effettuare le seguenti operazio spegnere il dispositivo $\rightarrow$ tenere premuto il tasto $\rightarrow$ accende dispositivo → Rilasciare il tasto dopo 17 sec. (il LED Power Link lampeggerà verde/Rosso & blu) → alimentare il dispos nuovamente Premere per 1 sec. – Selezionare la modalità Grafica o la

|    | IHD-200PT<br>& | modalità Video (impostare tutti i dispositivi IHD-200PT e<br>IHD-200PR sullo stesso canale) (impostazione iniziale: Graphic<br>Mode)                                                                                                   |
|----|----------------|----------------------------------------------------------------------------------------------------|
| B2 | IHD-200PR      | <ul> <li>Premere per 3 sec. – inserire Anti-Dither Adjustment Mode:<br/>Livello 1 / Livello 2 / Off (impostare tutti i dispositivi IHD-200PT e<br/>IHD-200PR sullo stesso canale) (impostazione iniziale: Off)</li> </ul>              |
|    | IHD-200PR      | <ul> <li>EDID Copy. Effettuare le seguenti operazioni: spegnere il<br/>dispositivo → tenere premuto il tasto → accendere il dispositivo<br/>→ rilasciare il tasto dopo 12 sec. (il LED di stato rete<br/>lampeggerà giallo)</li> </ul> |

# ottimale

4. Configurare lo stesso numero di ID sia sul DIP Switch a rotellina che per tutte le unità dello stesso gruppo.

\* per ulteriori informazioni sulla configurazione dell'unità fare riferimento al manuale utente presente sul CD fornito nella confezione.

**PANORAMICA DEL PRODOTTO & FUNZIONI** 

- Nota: Utilizzare uno Switch Ethernet appropriato per assicurare una qualità di trasmissione
- Se dopo la connessione non appare nessuna schermata:
- . Assicurarsi che I cavi siano collegati correttamente ed i connettori bloccati.
- 2. Configurare l'unità sorgente in modalità HDMI (TV, monitor, etc.).
- 3. Controllare la configurazione BIOS del PC per quanto riguarda i parametri uscita video. 4. Collegare il computer al alla porta HDMI del Display DIRETTAMENTE per controllare se il
- segnale video è presente.

#### Riferimen Descrizione Funzione T1 Collegare alla sorgente HDMI Connettore Video ' R1 Collegare al monitor HDMI Collegare ad uno Switch di rete LAN (raccomandato uno Switch T2 ! R2 RJ-45 Jack Ethernet con supporto IGMP e Gigabit) T3 ¦ R3 Tasto Reset Riporta il dispositivo ai valori di fabbrica T4 ! R4 Alimentazione Collegamento all'alimentatore PLAN T5 ¦ R5 Tasto B2 Riferirsi alla sezione tasti di controllo T6 ¦ R6 Tasto B1 T7 ¦ R7 Switch a rotellina Selezione del canale video T8 ! R8 Porta di Controllo System control (riservato) Porta AUX/EXT T9 ¦ R9 Data communication (riservato) T10 ¦ R10 LED stato Rete Lampeggiante: connesso alle rete LAN Blu: Link OK T11 Verde: senza collegamento Video Lampeggiante Blu + Verde: in collegamento e ricerca la sorgente video Link / LED Power T6 T7 T8 T9 Blue: Link OK R11 Rosso: senza collegamento Video Lampeggiante Blu + Rosso: in collegamento e ricerca la sorgente video

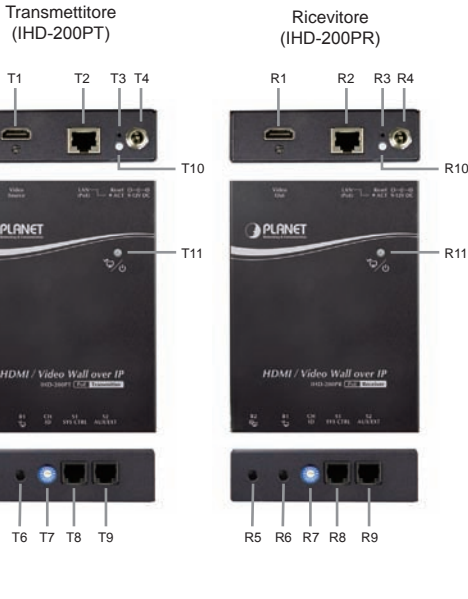

#### TASTI DI CONTROLLO

Tasto Dispositivo

|                              | SCHEMA DI COLLEG                                                                     | AWIENTO        |
|------------------------------|--------------------------------------------------------------------------------------|----------------|
| oni:<br>ere il<br>/<br>itivo | HDMI<br>HD00Base-T UTP with PoE<br>TX IHD-200PT Transmitter<br>RX IHD-200PR Receiver | Video Wall     |
| phic                         | Video Source                                                                         | Video Extender |
| PTe                          |                                                                                      |                |
| itivo                        | DVD Player TX                                                                        | RX RX RX       |

Sugerimos que utilize um Interruptor Ethernet adequado para assegurar óptima qualidade

4. Ligue o seu computador à Apresentação HDMI DIRECTAMENTE para verificar se o sinal de

Se os utilizadores não encontrarem ecrã de apresentação no computador de ligação:

2 Defina a apresentação do seu dispositivo (TV monitor, etc.) na entrada como o HDMI

1. Certifique que os cabos de ligação estão correctamente e firmemente ligados

3. Verifique a configuração PC BIOS acerca da definição do vídeo de saída.

#### Ulteriori configurazioni

Per maggiori dettagli sulla configurazione, fare riferimento al manuale fornito sul CD presente nella confezione.

Funzione

Se dopo aver visionato il manuale i dubbi persistono contattare il distributore, il rivenditore locale dove è stato acquistato il prodotto oppure inviare una email al seguente indirizzo: support@planet.com.tw

#### Portuguese

#### VERIFIQUE O CONTEÚDO DENTRO DA CAIXA DA EMBALAGEM

A embalagem deve conter os itens mais IHD-200PT/IHD-200PR. Se qualquer item estiver faltando ou danificado, entre em contato com o vendedor imediatamente

#### German

#### Italian

| VERIFICARE IL C<br>La confezione dovre | CONTENUTO DEL<br>bbe contenere il prod | LA CONFEZIONE<br>otto della IHD-200PT/IHD | -200PR. Se uno dei seguenti acc | essori è mancant | e o danneggiato conta | attare il rivenditore.  |
|----------------------------------------|----------------------------------------|-------------------------------------------|---------------------------------|------------------|-----------------------|-------------------------|
| Guida Rapida                           | • CD-ROM                               | Cavo RJ-45                                | Supporto A Parete Vesa          | • Viti           | Piedini               | Driver-vite di plastica |

INSTALLAZIONE

#### 1. Collegare il video al Transmitter / Sender dell'unità (IHD-200PT).

2. Collegare il monitor al Receiver dell'unità (IHD-200PR) Usare cavi di CAT5/5e (compatibili allo standard EIA / TIA 568B) per effettuare la connessione tra il Transmitter / Receiver e lo Switch Ethernet.

#### INSTALLATION

1. Schließen Sie die Videoquelle an das Übertragungs- /Sendegerät (IHD-200PT) an.

- 2. Schließen Sie den Monitor an den Receiver (IHD-200PR) an.
- Verbinden Sie Übertragungsgerät / Receiver und den Ethernet-Switch mit den CAT5/5e-Kabeln (EIA / TIA 568B industrienormkonform).
- 4. Legen Sie für alle Geräte derselben Gruppe dieselbe ID-Nummer am DIP-Drehschalter fest.
- \* Weitere Informationen zur Geräteeinstellung entnehmen Sie bitte der CD
- (Benutzerhandbuch).
- Hinweis: Es wird angeregt, einen geeigneten Ethernet-Switch zu nutzen, um eine optimale Übertragungsqualität sicherzustellen. Wenn die Benutzer keine Bildschirmanzeige bei der Computerverbindung haben 1. Stellen Sie sicher, dass die Gerätekabel richtig und fest befestigt sind.
- Stellen Sie die Eingangsquelle Ihres Anzeigegeräts (Fernseher, Monitor usw.) auf HDMI ein.
   Überprüfen Sie die BIOS-Konfiguration des PCs bezüglich der Einstellung Videoausgang.
- 4. Schließen Sie Ihren Computer DIREKT an das HDMI-Display an um zu sehen, ob das Signal durchkommt.

### PRODUKT OUTLOOK UND FUNKTION

| Pos | sition         | Beschreibung        | Funktion                                                                                                    |
|-----|----------------|---------------------|----------------------------------------------------------------------------------------------------|
| Τ1  |                |                     | An die HDMI-Quelle anschließen                                                                                   |
|     | R1             | Videoanschluss      | An den HDMI-Monitor anschließen                                                                                  |
| T2  | R2             | RJ-45 Buchse        | An einen LAN-Switch (IGMP-unterstützter Gigabit Ethernet-Switch<br>empfohlen) anschließen                        |
| Т3  | R3             | Reset-Taste         | System zurückstellen                                                                                             |
| T4  | R4             | Stromversorgung     | DC-Spannungsversorgung                                                                                           |
| Т5  | R5             | B2-Drucktaste       |                                                                                                    |
| Т6  | R6             | B1-Drucktaste       | Siehe Abschnitt Drucklastenbetatigung                                                                            |
| T7  | R7             | DIP-Drehschalter    | Kanalnummer auswählen                                                                                            |
| Т8  | R8             | Steuerungsanschluss | Systemsteuerung (reserviert)                                                                                     |
| Т9  | R9             | AUX/EXT-Anschluss   | Datenkommunikation (reserviert)                                                                                  |
| T10 | R10            | Netzwerkstatus-LED  | FBlinken: Ans Ethernet-Netzwerk angeschlossen                                                                    |
| T11 | <br> <br> <br> | Link (DowerLED      | Blau: Verbindung OK<br>Grün: Video getrennt<br>Blinken blau + grün: Verbindungsaufbau und Suche nach Videoquelle |
|     | <br>  R11      | LINK- / POWEI-LED   | Blau: Verbindung OK<br>Rot: Video getrennt<br>Blinken blau + rot: Verbindungsaufbau und Suche nach Videoquelle   |

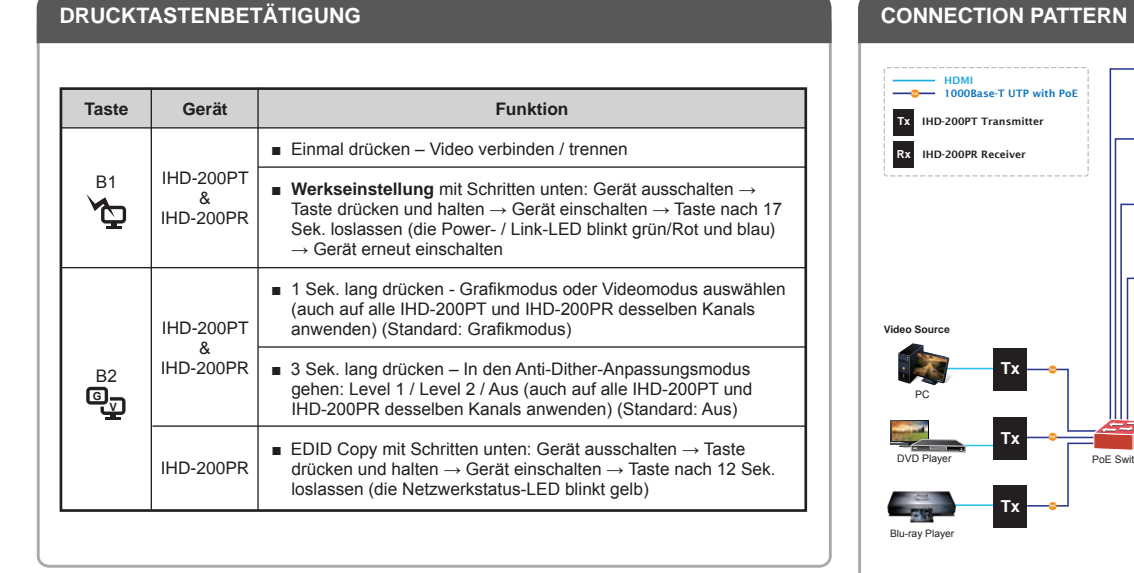

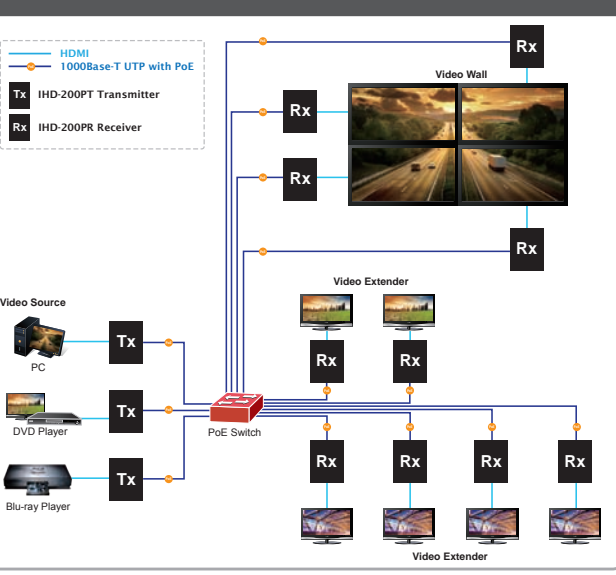

#### Weitere Konfiguration

Detaillierte Hinweise zur Konfiguration entnehmen Sie bitte der Bedienungsanleitung auf der mitgelieferten CD.

Falls Sie weitere Fragen haben, wenden Sie sich bitte an den Händler, bei dem Sie dieses Produkt erworben haben, oder unter folgender eMail-Adresse direkt an PLANET: support@planet.com.tw

 Guia de Instalação Rápida
 OD-ROM RJ-45 Cable
 Estrutura De Montagem Vesa
 Parafusos
 Tabuleiro De Comida Chave de Fenda de Plástic

Nota:

de transmissão.

vídeo é transmitido.

#### NSTALAÇÃO

- 1. Ligue a fonte de vídeo à unidade Transmissora / Emissora (IHD-200PT).
- 2. Ligue o monitor à unidade Receptora (IHD-200PR). 3 Utilize cabos CAT5/5e (FIA / TIA 568B de acordo com os padrões da indústria) para
- ligação entre o Transmissor / Receptor e o Interruptor Ethernet. 4. Defina um número de ID idêntico no Interruptor Alternativo para todas as Unidades do
- mesmo grupo.
- \* Veja por favor o CD (Manual de Utilização) para saber mais sobre a definição do dispositivo.

#### **DESCRIÇÃO DO PRODUTO & FUNÇÃO**

| Pos | ição           | Descrição               | Função                                                                                                    |
|-----|----------------|-------------------------|----------------------------------------------------------------------------------------------------|
| T1  |                |                         | Ligue à fonte HDMI                                                                                              |
|     | R1             | Ligação de video        | Ligue ao monitor HDMI                                                                                           |
| T2  | <br>  R2       | Tomada RJ-45            | Ligue a um Interruptor LAN (recomendamos um Interruptor Gigabit<br>Ethernet que suporte IGMP)                   |
| Т3  | R3             | Botão de Reinício       | Reinício do sistema                                                                                             |
| T4  | R4             | Fornecimento de Energia | Entrada de energia DC                                                                                           |
| T5  | R5             | Botão B2                | Vaia a Saccão do Potão do Controlo                                                                              |
| Т6  | R6             | Botão B1                |                                                                                                    |
| T7  | R7             | Interruptor Alternativo | Seleccione a ID do Canal                                                                                        |
| Т8  | R8             | Porto de controlo       | Controlo de sistema (reservado)                                                                                 |
| Т9  | R9             | Porto AUX/EXT           | Comunicação de dados (reservado)                                                                                |
| T10 | R10            | Estado de Rede LED      | A piscar: Ligado à rede Ethernet                                                                                |
| T11 | <br> <br> <br> | Link / Power-LED        | Azul: Ligação OK<br>Verde: Vídeo Desligado<br>Azul + Verde a piscar: A ligar e à procura da fonte de vídeo      |
|     | <br>  R11<br>  | Link- / Fower-LED       | Azul: Ligação OK<br>Vermelho: Vídeo Desligado<br>Azul + Vermelho a piscar: A ligar e à procura da fonte de vide |

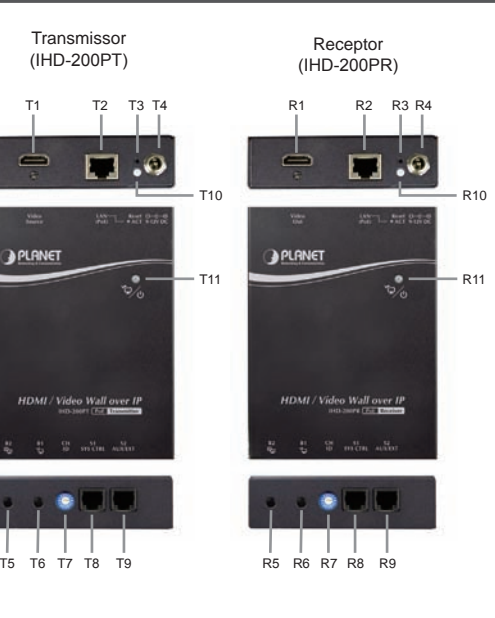

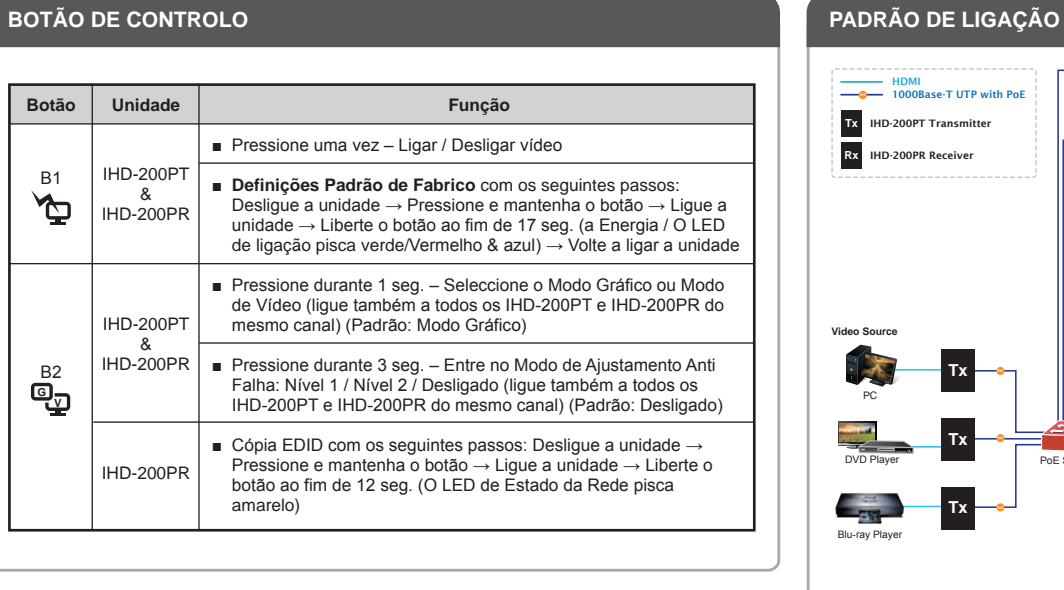

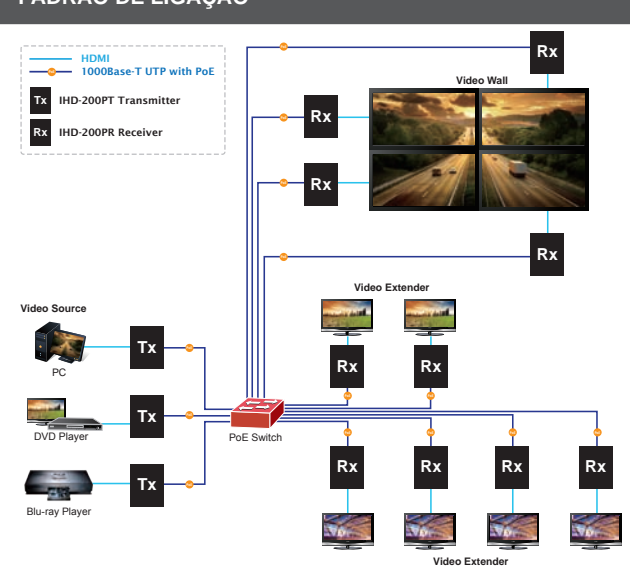

#### Mais Configurações

Botão

R1

Þ

©₽

Unidade

IHD-200PT

IHD-200PR

IHD-200PT

ጲ

IHD-200PR

IHD-200PR

Para detalhes de configuração, veja o manual do usuário no CD integrado.

Caso você tenha outras dpuvidas, por favor, entre em contato com o revendedor onde você adquiriu este produto ou entre em contato diretamente com a PLANET no seguinte endereço de email: support@planet.com.tw

**Quick Guide** 

PLANET Technology Corporation 11F., No.96, Minquan Rd., Xindian Dist., New Taipei City 231, Taiwan (R.O.C.) Tel: 886-2-2219-9518 Fax: 886-2-2219-9528 Email: support@planet.com.tw www.planet.com.tw

F© ( € 🗳 ecifications without prior notice. All brand names ( 13 PLANET Technology Corp. All rights reserved.

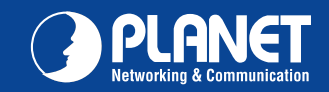

#### French

| VÉRIFIER LE CONTENU<br>L'emballage doit contenir les e | À L'INTÉRIEUR<br>éléments ainsi que l | DE LA BOÎTE<br>HD-200PT/IHD-200PF | R. Si l'un des éléments manque ou | est endomm | agé, veuillez contacter in | nmédiatement le revendeur. |
|--------------------------------------------------------|---------------------------------------|-----------------------------------|-----------------------------------|------------|----------------------------|----------------------------|
| Guide d'installation rapide                            | • CD-ROM                              | Câble RJ-45                       | Support De Fixation Vesa          | • VIS      | Appuie-pieds               | Tournevis en plastique     |
|                                                        |                                       |                                   |                                   |            |                            |                            |

#### INSTALLATION

- Connectez la source vidéo à l'unité du Transmetteur / Émetteur (IHD-200PT).
- 2. Connectez le moniteur à l'unité du récepteur (IHD-200PR).
- 3. Utilisez les câbles CAT5/5e (conformes aux standards de l'industrie EIA / TIA 568B) pour la connexion entre le Transmetteur / Récepteur et le commutateur Ethernet. 4. Définissez un numéro d'identification identique sur le micro-interrupteur rotatif pour
- toutes les unités du même groupe.
- \* Veuillez vous référez au CD (Manuel de l'utilisateur) pour plus d'informations sur la configuration de l'appareil.

#### Remarque:

- Il est recommandé d'utiliser un interrupteur Ethernet approprié afin d'assurer une qualité de transmission optimale.
- Si jamais les utilisateurs tombent sur un écran sans affichage lors de la connexion de l'ordinateur
- . Assurez-vous que les câbles de l'appareil sont fermement et correctement attachés.
- 2. Configurez l'affichage de vos appareils (TV, moniteur, etc...) sur la sortie HDMI. Vérifier la configuration BIOS du PC concernant le réglage de la sortie vidéo.
- 4. Connectez votre ordinateur DIRECTEMENT à l'affichage HDMI pour vérifier si le signal vidéo passe.

#### **APERÇU DU PRODUIT & FONCTION**

| Pos | sition         | Description                | Function                                                                                                    |
|-----|----------------|----------------------------|----------------------------------------------------------------------------------------------------|
| T1  | 1              |                            | Connecte à la source HDMI                                                                                   |
|     | R1             | Connecteur Vidéo           | Connecte au moniteur HDMI                                                                                   |
| T2  | <br>  R2       | Connecteur RJ-45           | Connecte à un interrupteur LAN (IGMP pris en charge Interrupteur<br>Ethernet Gigabit recommandé)            |
| Т3  | R3             | Bouton de réinitialisation | Réinitialisation du système                                                                                 |
| T4  | R4             | Source d'alimentation      | Connecteur pour alimentation CC                                                                             |
| Т5  | R5             | B2 Bouton poussoir         | Défère à la contine Contrôle du Douter Dougonie                                                             |
| Т6  | R6             | B1 Bouton poussoir         | Refere a la section Controle du Bouton Poussoir                                                             |
| Τ7  | R7             | Micro-interrupteur rotatif | Sélection de l'identification de la chaine                                                                  |
| Т8  | R8             | Port de contrôle           | Commande Système (réservé)                                                                                  |
| Т9  | R9             | Port AUX/EXT               | Communication de données (réservé)                                                                          |
| T10 | R10            | LED Statut Réseau          | Clignote: Connecté au réseau Ethernet                                                                       |
| T11 | <br> <br> <br> |                            | Bleu: Association OK<br>Vert: Séparation Vidéo<br>Clignote Bleu + Vert: Associe et cherche la source vidéo  |
|     | <br>  R11      | Association / LED Power    | Bleu: Association OK<br>Rouge: Séparation Vidéo<br>Clianote Bleu+ Rouge: Associe et cherche la source vidéo |

#### COMMANDE DU BOUTON POUSSOIR

| Bouton | Unité                       | Fonction                                                                                                    |
|--------|-----------------------------|----------------------------------------------------------------------------------------------------|
|        |                             | Appuyer une fois – Associe / Sépare la vidéo                                                                                                    |
| B1     | IHD-200PT<br>&<br>IHD-200PR | ■ Configuration de fabrication par défaut à l'aide des étapes<br>ci-dessous :<br>Éteindre l'unité → Appuyer et maintenir le bouton → Allumer<br>l'unité → Relâcher le bouton après 17 sec. (La LED Power /<br>Association clignote verte/Rouge & bleue) → Rallumer l'unité |
| B2     | IHD-200PT<br>&<br>IHD-200PR | <ul> <li>Appuyer pendant 1 seconde. – Sélectionner le Mode Graphique<br/>ou le Mode Vidéo (Déployer aussi à tous les IHD-200PT et<br/>IHD-200PR de la même chaine) (Défaut: Mode Graphique)</li> </ul>                                                                     |
|        |                             | <ul> <li>Appuyer pendant 3 secondes. – Entrer en mode Ajustement<br/>Anti-Dither: Niveau 1 / Niveau 2 / Off (Déployer aussi à tous les<br/>IHD-200PT etIHD-200PR de la même chaine) (Défaut: Off)</li> </ul>                                                               |
|        | IHD-200PR                   | ■ Copie EDID à l'aide des étapes ci-dessous: Éteindre l'unité →<br>Appuyer et maintenir le bouton → Allumer l'unité → Relâcher le<br>bouton après 12 sec. (La LED de statut du réseau clignote en<br>jaune)                                                                |

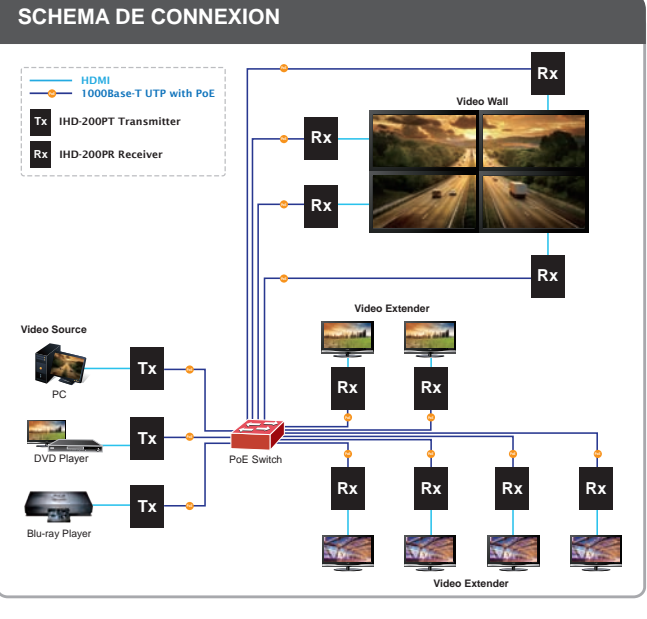

#### Configuration avancée

Pour les détails de la configuration, veuillez consulter le manuel de l'utilisateur sur le CD fourni.

Si vous avez d'autres questions, veuillez contacter le revendeur où vous avez acheté ce produit ou contacter PLANET directement à l'adresse courriel suivante : support@planet.com.tw

#### Spanish

| VERIFIQUE EL CONTENIE<br>El embalaje deberá incluir los s<br>mente con el vendedor. | DO DENTRO DE<br>iguientes elemento | LA CAJA DEL EM<br>os y la cámara IHD-200 | BALAJE<br>DPT/IHD-200PR. Si falta algún elen | nento o se encuer | ntra dañado, pónga | se en contacto inmediata- |
|-------------------------------------------------------------------------------------|------------------------------------|------------------------------------------|----------------------------------------------|-------------------|--------------------|---------------------------|
| Guía de instalación rápida                                                          | • CD-ROM                           | Cable RJ-45                              | Soporte De Montaje Vesa                      | Tornillos         | Cojinete           | Destornillador plástico   |

Nota:

#### INSTALACIÓN

- 1. Conecte la fuente de vídeo a la Unidad de Transmisión / Remitente (IHD-200PT). 2. Conecte el monitor a la Unidad Receptora (IHD-200PR) 3. Use cables CAT5/5e (cumpla con estándares industriales EIA / TIA 568B) para la
  - Se recomienda utilizar el Interruptor Ethernet apropiado que garantice una calidad de transmisión óptima.
- conexión entre Transmisor / Receptor y el Interruptor Ethernet. 4. Defina un número de identificación idéntico en el interruptor DIP rotativo para todas las Unidades del mismo grupo.
  - Si los usuarios no encuentran una visualización de pantalla en la conexión del equipo: 1. Compruebe que los cables de los dispositivos estén sujetos firmemente y apropiadamente 2. Configure la fuente de entrada de dispositivos de pantalla (TV, monitor, etc.) en HDMI. 3. Revise la configuración de salida de Vídeo en la configuración PC BIOS. 4. Conecte su equipo a la pantalla HDMI DIRECTAMENTE para comprobar que la señal de vídeo logra transmitir.
- \* Consulte el CD (Manual del Usuario) para más detalles respecto a la configuración del dispositivo.

#### PERSPECTIVAS DEL PRODUCTO Y FUNCIONES

| Pos | ición          | Descripción              | Función                                                                                                   | Transmisor<br>(IHD-200PT)  | Receptor                  |
|-----|----------------|--------------------------|----------------------------------------------------------------------------------------------------|----------------------------|---------------------------|
| T1  | 1              | <b>A</b>                 | Conecta a la fuente HDMI                                                                                  |                            | (IND-200PR)               |
|     | , R1           | Conector de Video        | Conecta al monitor HDMI                                                                                   | T1 T2 T3 T4                | R1 R2 R3 R4               |
| Т2  | <br>  R2       | Conector RJ-45           | Conecta a un Interruptor LAN (se recomienda Interruptor Ethernet<br>Gigabit compatible con IGMP)          |                            |                           |
| Т3  | R3             | Botón de Reinicio        | Reinicia el sistema                                                                                       | Video 4407 8404 0-0        | Video ANT - And Solo      |
| T4  | R4             | Alimentación             | Entrada de alimentación DC                                                                                | () PLANET                  | () PLANET                 |
| T5  | R5             | Botón B2                 |                                                                                                    | T11                        | 5%                        |
| T6  | R6             | Botón B1                 |                                                                                                    |                            |                           |
| Τ7  | R7             | Interruptor DIP Rotativo | Selección de identificación de canal                                                                      |                            |                           |
| Т8  | R8             | Puerto de Control        | Sistema de control (reservado)                                                                            | HDMI / Video Wall over IP  | HDMI / Video Wall over IP |
| Т9  | R9             | Puerto AUX/EXT           | Comunicación de datos (reservado)                                                                         | HOLDHART (Eng Transmission | HALL DRIVE (TEL EXCLUSION |
| T10 | R10            | Estado de Red LED        | Parpadeo: Conectado a la red de Ethernet                                                                  | รี ซี ซี เพชิด แล้งว       | 2 5 6 man wan             |
| T11 | <br> <br> <br> | Enlace / Encendido       | Azul: Enlace OK<br>Verde: Desenlazar Vídeo<br>Parpadeo Azul + Verde: Enlace y búsqueda de fuente de Vídeo |                            |                           |
|     | LED            |                          | Azul: Enlace OK<br>Rojo: Desenlazar Vídeo<br>Parpadeo Azul + Rojo: Enlace y búsqueda de fuente de Vídeo   | T5 T6 T7 T8 T9             | R5 R6 R7 R8 R9            |

#### PUSH BUTTON CONTROL

#### PATRÓN DE CONEXIÓN

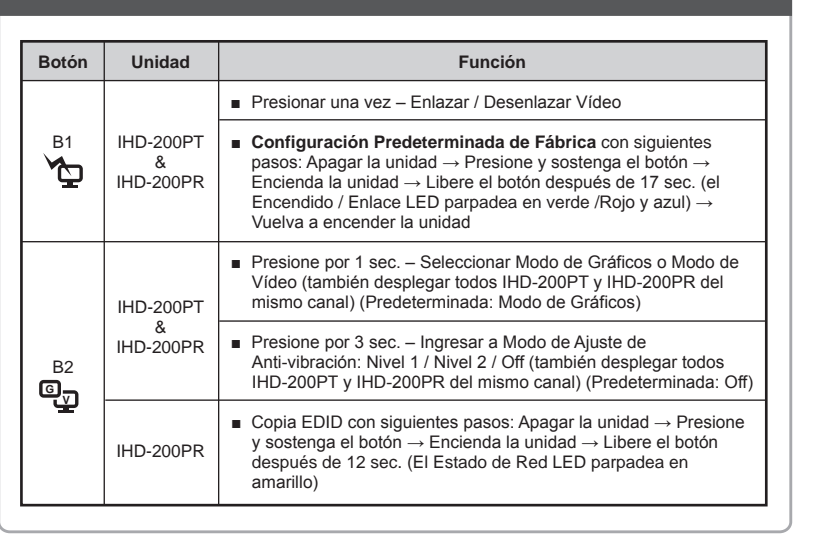

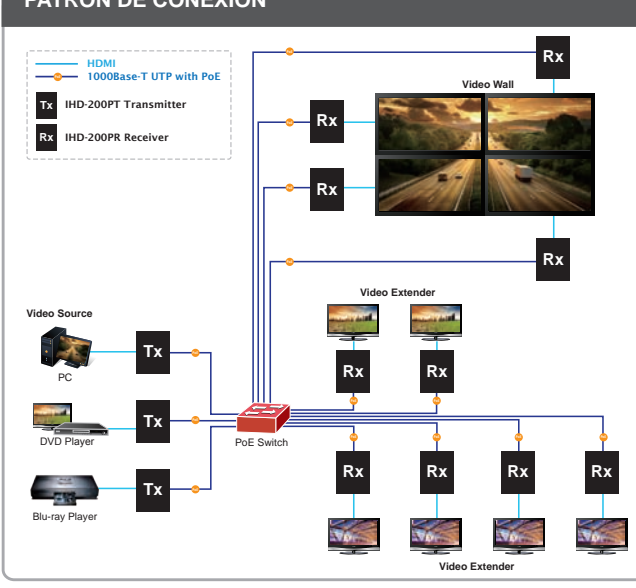

#### Configuración adicional

Para obtener información sobre la configuración detallada, consulte el manual de usuario incluido en el CD. Si posee alguna otra duda, póngase en contacto con el vendedor en donde adquirió el producto o póngase en contacto directamente con PLANET a través de la siguiente dirección de correo electrónico: support@planet.com.tw.

#### Russian

# SPRAWDŹ ZAWARTOŚĆ OPAKOWANIA

Opakowanie powinno zawierać wymienione pozycje plus IHD-200PT/IHD-200PR. Jeśli brakuje któregoś z elementów natychmiast skontaktuj się ze sprzedawcą

0

R1

| <ul> <li>Przewodnik szybkiej instalacji</li> </ul> | • CD-ROM | • Kabel RJ-45 | <ul> <li>Wspornik Montażowy Vesa</li> </ul> | <ul> <li>Śruby</li> </ul> | <ul> <li>Podkładka</li> </ul> | <ul> <li>Plastikowy śrubokręt</li> </ul> |
|----------------------------------------------------|----------|---------------|---------------------------------------------|---------------------------|-------------------------------|------------------------------------------|
|                                                    |          |               |                                             |                           |                               |                                          |
|                                                    |          |               |                                             |                           |                               |                                          |

#### INSTALACJI

Polish

- I. Podłącz źródło sygnału wizji do nadajnika / przekaźnika (IHD-200PT). Uwaga: Aby zapewnić optymalna jakość transmisji, zaleca się użycie właściwego przełącznika 2. Podłącz monitor do odbiornika (IHD-200PR). 3. Użyj kabli CAT5/5e (zgodnych z normami branżowymi EIA / TIA 568B) do połączenia ethernetowego. nadajnika / odbiornika z przełącznikiem ethernetowym. Jeżeli użytkownikowi nie wyświetla się monitor przy połączeniu z komputerem, należy: 4. Ustaw jednakowy numer identyfikacyjny na obrotowym przełączniku DIP dla wszystkich 1. Upewnić się, czy kable urządzenia są podłączone prawidłowo i stabilnie 2. Ustawić źródło svgnału wejściowego urządzenia wyświetlającego (telewizora, monitora urzadzeń należacych do tej samej grupy. itp.) jako HDMI. \* Aby dowiedzieć się więcej na temat ustawień urządzeń łączących, należy odnieść się do 3. Sprawdzić konfiguracje BIOS komputera w odniesieniu do ustawień źródła sygnału CD (Instrukcja obsługi). (Benutzerhandbuch).
  - wyjściowego wizji. 4. Podłączyć komputer BEZPOŚREDNIO do urządzenia wyświetlającego HDMI w celu sprawdzenia, czy odbierany jest sygnał wizji.

#### WYGLAD I FUNKCJE URZADZENIA

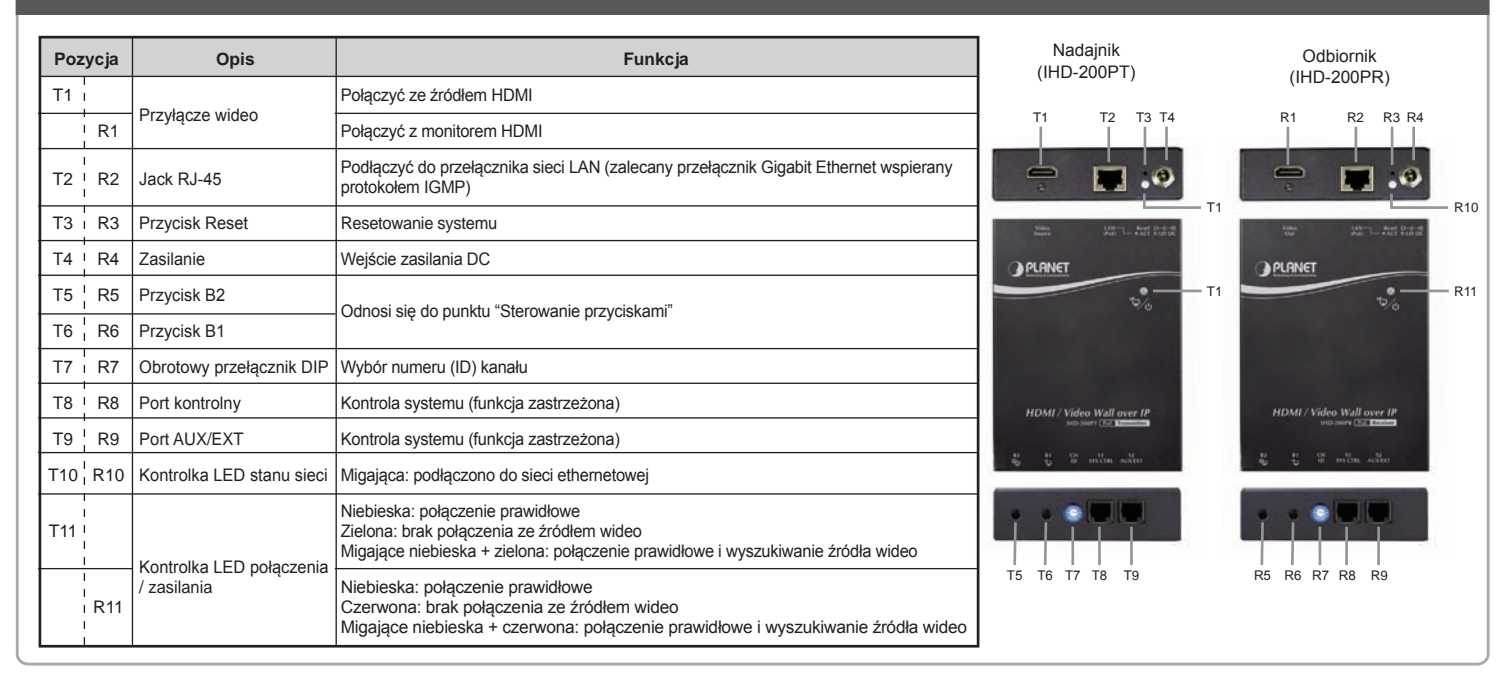

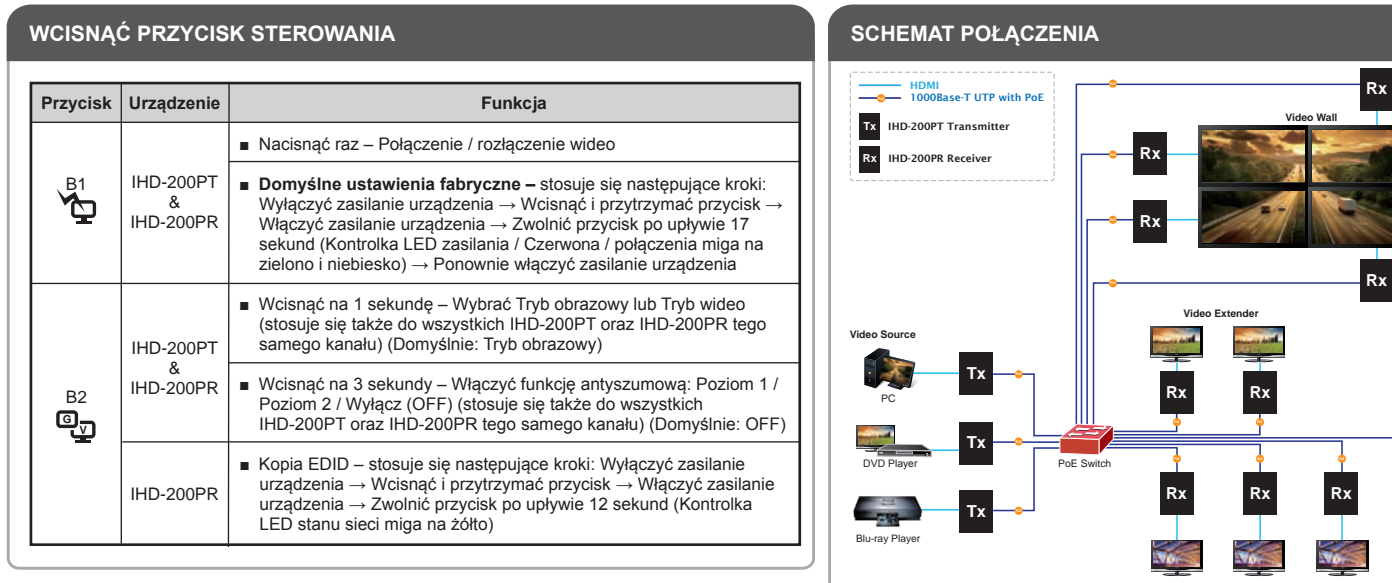

#### Dalsza konfiguracja

Szczegółowe informacje dotyczące konfiguracji, patrz instrukcja obsługi umieszczona na dołączonej płycie CD.

Jeżeli masz dodatkowe pytania skontaktuj się ze sprzedawcą u którego dokonałeś zakupu produktu lub możesz skontaktować się bezpośrednio z firmą PLANET na następujący adres email: support@planet.com.tw

#### продавцу

• Краткое руководство по установке • CD-ROM • Кабель RJ-45 • Моштажные Кронштейны Vesa • Винты • Подкладки Под Стойку Сетевой • Пластиковая отвертка

#### УСТАНОВКА

- 1. Подключите источник видео к Передатчику (IHD-200PT)
- Одключите монитор к Приемнику (IHD-200PR).
   Используйте кабели CAT5/5е (соответствующие промышленному стандарту
- EIA / TIA 568B) для соединения Передатчика и коммутатора Ethernet.

\* Больше информации о подключении устройств вы можете узнать на CD

4. Установите соответствующий номер на поворотном переключателе типа DIP для всех устройств одной группы.

## Примечание:

- Рекомендуется использовать надлежащие коммутаторы Ethernet для обеспечения оптимального качества передачи.
- Если у пользователя отсутствует изображение на экране компьютера:
- 1. Убедитесь, что кабели устройств подключены правильно и крепко
- 2. Установите источник сигнала вашего устройства (телевизора, монитора и пр.) в режим HDMI. Проверьте настройки BIOS вашего ПК касательно настроек видеовыхода
- 4. Подключите ваш компьютер НЕПОСРЕДСТВЕННО к НDMI-дисплею, чтобы проверить
- сигнал.

#### ФУНКЦИИ И ОБЗОР ПРОДУКТА

(Инструкция пользователя).

| Положение |           | Описание                              | Функция                                                                                                    |  |  |
|-----------|-----------|---------------------------------------|----------------------------------------------------------------------------------------------------|--|--|
| T1        | 1         | -                                     | Подключите к источнику сигнала HDMI                                                                                       |  |  |
|           | R1        | Разъем видео                          | Подключите к монитору HDMI                                                                                                |  |  |
| T2        | <br>  R2  | Разъем RJ-45                          | Подключите к коммутатору LAN (рекомендуются коммутаторы<br>Ethernet Gigabit с поддержкой IGMP)                            |  |  |
| Т3        | R3        | Кнопка сброса                         | Системный сброс                                                                                                    |  |  |
| T4        | R4        | Блок питания                          | Подача питания постоянного тока                                                                                           |  |  |
| T5        | R5        | Кнопка В2                             | 0                                                                                                    |  |  |
| T6        | R6        | Кнопка В1                             | Смотрите раздел кнопочное управление                                                                                      |  |  |
| Τ7        | <br>  R7  | Поворотный<br>переключатель типа DIP  | Выбор каналов                                                                                                    |  |  |
| T8        | R8        | Отверстие управления                  | Управление системой (зарезервировано)                                                                                     |  |  |
| Т9        | R9        | Доп/Внеш порт                         | Передача данных (зарезервировано)                                                                                         |  |  |
| T10       | R10       | Светодиодный индикатор состояния сети | Мигающий: Подключено к сети Ethernet                                                                                      |  |  |
| T11       | <br> <br> | Светодиодный индикатор                | Синий: Связь установлена<br>Зеленый: Видеосвязь отключена<br>Мигающий синий и зеленый: Соединение и поиск источника видео |  |  |
|           | R11       | связи / питания                       | Синий: Связь установлена<br>Красный: Видеосвязь отключена<br>Мигающий синий и красный: Соединение и поиск источника видео |  |  |

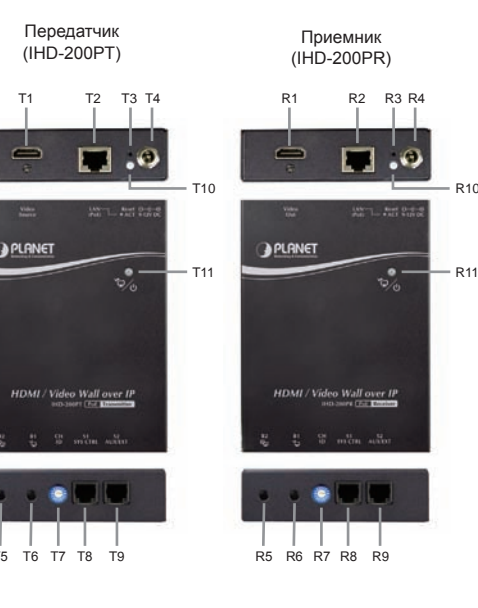

| Кнопка   | Устройство                  | Функция                                                                                                    |
|----------|-----------------------------|----------------------------------------------------------------------------------------------------|
| ₿1       | IHD-200PT<br>&<br>IHD-200PR | <ul> <li>Одно нажатие – Подключить / отключить виде</li> </ul>                                                                                                    |
|          |                             | Заводские установки шаги указаны ниже: Отключите питание устройства → нажмите и удерживайте кнопку → Включите питание устройства → Отпустите кнопку через 17 секунд (индикатор питания / связи мигает зеленым и синим) → Снова включите и выключите питание устройства |
| B2<br>Oj | IHD-200PT<br>&<br>IHD-200PR | <ul> <li>Нажмите в течение 1 сек Выберите графический режим или<br/>режим видео (также установите на все IHD-200PT и IHD-200Pf<br/>того же канала) (По умолчанию установлено: Графический<br/>режим)</li> </ul>                                                        |
|          |                             | <ul> <li>Нажмите кнопку на 3 секунды – Войдите в режим<br/>анти-вибрации: Уровень 1 / Уровень 2 / Выкл. (также<br/>установите на все IHD-200PT и IHD-200PR того же канала) (По<br/>умолчанию установлено: Выкл)</li> </ul>                                             |
|          | IHD-200PR                   | ■ Копирование EDID: Отключите питание устройства → Нажмит<br>и удерживайте кнопку → Включите питание устройства →<br>Отпустите кнопку через 12 секунд (Индикатор состояния сети<br>будет мигать желтым)                                                                |

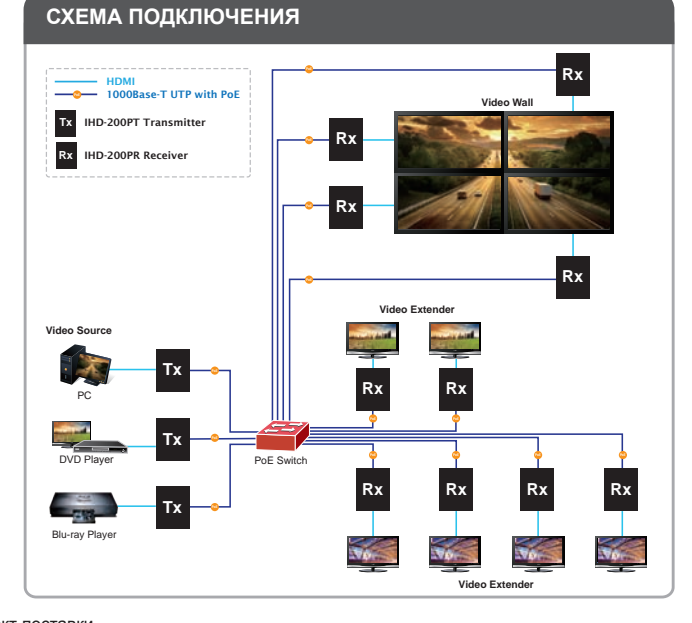

#### Дополнительная конфигурация

Подробнее о конфигурации см. в руководстве пользователя на компакт-диске, входящем в комплект поставки По любым вопросам обращайтесь к торговому представителю, у которого было приобретено данное устройство, либо непосредственно в компанию PLANET. Адрес электронной почты для связи: support@planet.com.tw

**Quick Guide** 

#### PLANET Technology Corporation 11F., No.96, Minquan Rd., Xindian Dist., New Taipei City 231, Taiwan (R.O.C.) Tel: 886-2-2219-9518 Fax: 886-2-2219-9528 Email: support@planet.com.tw www.planet.com.tw

F© ( € 🗳 ecifications without prior notice. All brand names ( 13 PLANET Technology Corp. All rights reserved.